## FEBA Corporate Login

## How to Login to our new e-Banking application for corporate users?

Search for <u>www.ucoebanking.in</u> and load the page in the browser. Click on the first tab i.e. **Net banking Login** available in the horizontal menu bar.

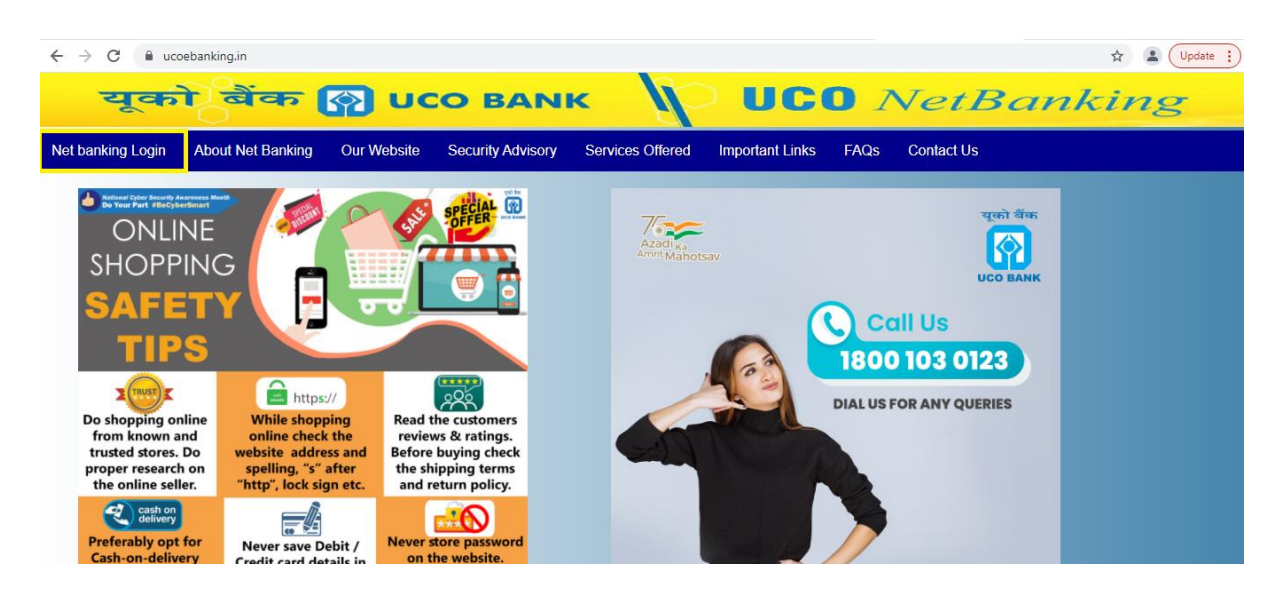

After click on Net Banking Login, two options will display Retail Login and Corporate Loginto the user. Retail customer has to click on corporate login button.

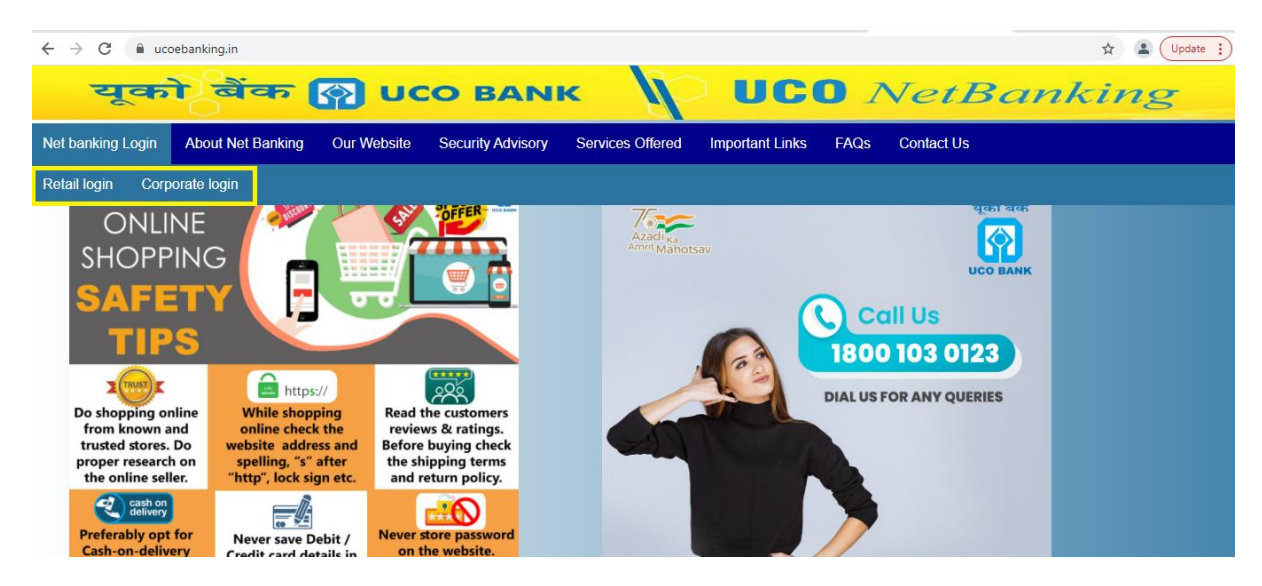

## For Regular Corporate FEBA users

Enter user-id in following format: CorpID.UserID

For Example: if your Corpid : **XYZ123** and Userid: **AB123** then Corporate user have to put **XYZ123.AB123** in the userid field in the Corporate login Page.

Enter the User ID and the CAPTCHA Code (can be toggled with the captcha toggle option beside the captcha to generate new captcha) and then click the LOGIN Tab.

| → C                                                                                                 | onController?FORMSGROUP_ID_=AuthenticationFG | S&_START_TRAN_FLAG_=Y&FG_BUTTONS                                                                                                    | _=LOAD&ACTION.LOAD=Y&Authentic 😭 😩 Update 🔋                                                                                                    |  |  |  |  |
|----------------------------------------------------------------------------------------------------|----------------------------------------------|----------------------------------------------------------------------------------------------------|----------------------------------------------------------------------------------------------------|--|--|--|--|
| यूको बेंक 🕻                                                                                         | UCO BANK                                     | No nco                                                                                                    | NetBanking                                                                                                    |  |  |  |  |
| NEW! RD/LOAN INSTALLMENT PAYMENT FACILITY IS NOW AVAILABLE IN OUR NETBANKING.ALERT!!! PLEASE DO NOT |                                              |                                                                                                    |                                                                                                    |  |  |  |  |
|                                                                                                    |                                              |                                                                                                    | ANNOUNCEMENTS                                                                                                    |  |  |  |  |
| Internet Banking Login ABC123.XY123 Remember User ID CAPTCHA 0 8 7 2 Verification Code* 0872 LOGIN  |                                              | <image/> <image/> <section-header><section-header><section-header><section-header><text><text></text></text></section-header></section-header></section-header></section-header> | <ul> <li>Dear Customers, Please don't use<br/>any mobile/landline number available on<br/>search engines like Google.</li> <li>Customers are advised to use only<br/>authenticated contact numbers<br/>available on UCO Bank's official website:<br/>www.ucoebanking.com,<br/>www.ucoebank.com and UCO mobile<br/>banking app.</li> </ul> |  |  |  |  |

↓ Enter the login Password in the 'PASSWORD' field and then click LOGIN.

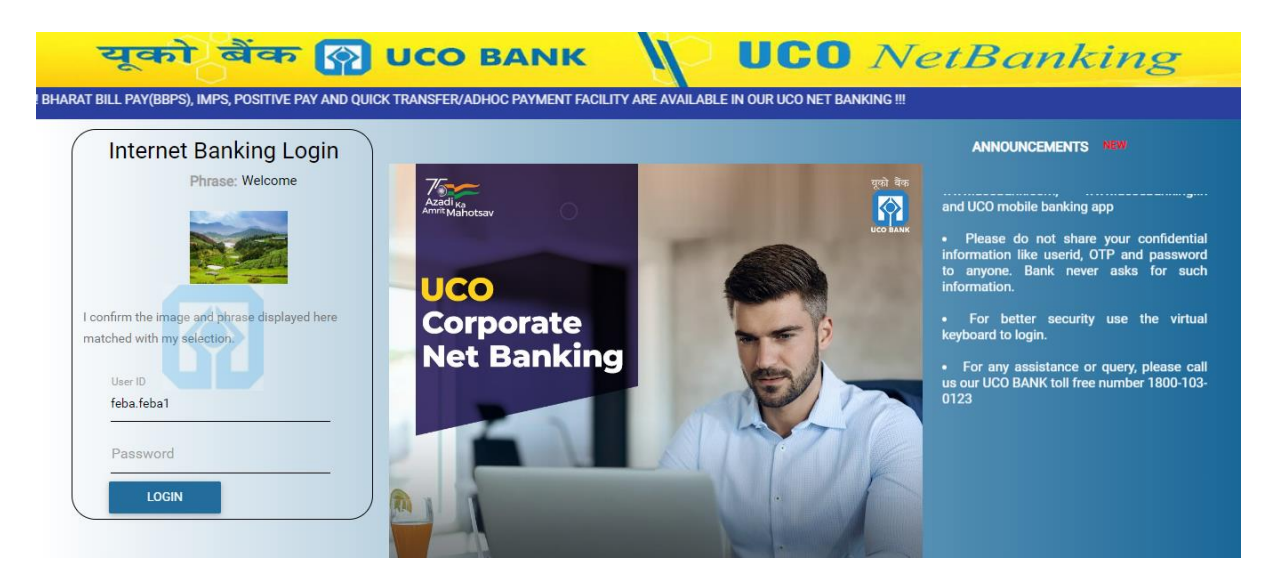

On pressing login the user will then be forwarded to the corporate e-Banking Dashboard.

| $\leftrightarrow$ $\rightarrow$ $C$ $($ ucoebanking.in/corp/Aut | henticationController;jsessioni                                                                                                    | d=UIC6-bqF9JW9XcJpISXRhkLVaqEQWRhlbJ6dC                                                                                                    | EnF.node3?bwayparam=qj494mGFPRIIysIP30BA0I | DcR0 •• ( | R 🛧 😩 Update 🔅  |
|-----------------------------------------------------------------|----------------------------------------------------------------------------------------------------|----------------------------------------------------------------------------------------------------|--------------------------------------------|-----------|-----------------|
| = यूको बैंक 🕅 U                                                 |                                                                                                    | in a start and a start a start a start a start a start a start a start a start a start a start a start a start                                                                            | e waa yaa dadhaay dad                      |           | 🔔 FEBA , FEBA 🗸 |
|                                                                 | Your Transactions<br>Sat, Feb 19, 2022                                                                                                    | Good Morning, FEBA!<br>Welcome to your Dashboard<br>Last login 18/02/2022 04:49:20 PM IST (Internet Banking)                                                                              | Personalize Dashboard Reset Sync Accounts  |           |                 |
|                                                                 | No Transaction(s) Available Till<br>Now                                                                                                    | OPERATIVE ACCOUNTS X                                                                                                    |                                            |           |                 |
|                                                                 | Payment and Transfer<br>To Own Account<br>Funds Transfer To Third<br>Party Account<br>Initate NEF/IRTGS<br>Initate IMPS<br>Online Deposit<br>Open Recurring Deposit<br>Account | Account Number           Available Balance           05370110017630           INR 334.62           18700110116067           INR 352.95           002024/0000511           INR 3,53,319.23 |                                            |           |                 |
|                                                                 | Favorites<br>Select your favorite activity                                                                                                    |                                                                                                    |                                            |           |                 |

Now the user can continue with his/her e-Banking operations.